**Software:** NBR mechanisms

Author: Alejandro Suarez

## Requisites:

- Install MATLAB (R2014b-R2021a), MathWorks.
- Add the folder "NBR mechanisms" to the MATLAB path, including internal subfolders.
- 1 Inside the "ECI" folder:
  - 1.1 Run the script "Main\_ECI.m", to simulate show the dependance of the ECI-NBR mechanism with changes in its specific parameter. (Figure 1A)
  - 1.2 Function scripts "eci\_neuronal.m" and "eci\_hrf\_f.m" are called by the main script to compute the neuronal and the hemodynamic response respectively.

2 - Inside the "NDA" folder:

- 2.1 Run the script "Main\_NDA.m", to simulate show the dependance of the NDA-NBR mechanism with changes in its specific parameter. (Figure 1B)
- 2.2 Function scripts "nda\_neuronal.m" and "nda\_hrf\_f.m" are called by the main script to compute the neuronal and the hemodynamic response respectively.

3 - Inside the "ANC" folder:

- 3.1 Run the script "Main\_ANC.m", to simulate show the dependance of the ANC-NBR mechanism with changes in its specific parameter. (Figure 1C)
- 3.2 Function scripts "anc\_neuronal.m" and "anc\_hrf\_f.m" are called by the main script to compute the neuronal and the hemodynamic response respectively.

4 - Inside the "ABS" folder:

- 4.1 Run the script "Main\_ABS.m", to simulate show the dependance of the ABS-NBR mechanism with changes in its specific parameter. (Figure 1D)
- 4.2 Function scripts "abs\_neuronal.m" and "abs\_hrf\_f.m" are called by the main script to compute the neuronal and the hemodynamic response respectively.

5 - Inside the "Classification" folder, find the script "set\_SVM.m", which takes the "normalized\_data.mat" file with features matrix (255x17) and prepares the data to use the "Classification Lerner" app for SVM.

6 - Inside the "Input\_function" folder, find the function script "IED\_function.m", which generates the IED spikes as the input function that is called in all NBR mechanisms simulation.